# Bezoekers van activiteiten registreren in Olifantenpaadje [juli 2023]

### Inhoudsopgave

| Bezoekers die zich hebben aangemeld via de website:             | . 1 |
|-----------------------------------------------------------------|-----|
| Bezoekers die zich niet hebben ingeschreven voor een activiteit | .4  |
| Achteraf persoonlijk registreren:                               | . 4 |
| Bezoekers anoniem registreren                                   | 5   |

## Bezoekers die zich hebben aangemeld via de website:

Als bezoekers zich vooraf aangemeld hebben via de website kun je de bezoekers registeren als de activiteit plaats vindt of heeft plaatsgevonden. Dit worden registraties genoemd in Olifantenpaadje. Om deze registraties te kunnen vastleggen moet je ingelogd zijn in de shop en ga je naar het menu **'Dashboard'**. (bovenin het scherm)

Daarna scrol je naar beneden naar 'Recente Reserveringen'.

Om te registreren klik je op de datum (met roze letters) van jouw activiteit.

| O Recente reserveringen  |                         |                                       |                                           |                               |             |  |  |  |
|--------------------------|-------------------------|---------------------------------------|-------------------------------------------|-------------------------------|-------------|--|--|--|
| Gemaakt op               | Product                 | Datum                                 | Klant                                     | Betaling                      | Opmerkingen |  |  |  |
| 25 apr. 2023<br>11:32:18 | 🛗 Testactiviteit Gerrit | 29 apr. 2023 10:00 - 29 apr.<br>13:00 | s.peeks-<br>niemeijer@biblionetdrenthe.nl | 1 Ledenprijs - € 0,01 kassa ✔ | Bekijk      |  |  |  |
| 25 apr. 2023<br>11:24:21 | 🛗 Testactiviteit Gerrit | 29 apr. 2023 10:00 - 29 apr.<br>13:00 | g.elzenga@biblionetdrenthe.nl             | 1 Ledenprijs - € 0,01 iDeal 🗸 | Bekijk      |  |  |  |
| 25 apr. 2023<br>11:22:01 | 🛗 Drents veurlezen      | 30 jun. 2023 10:00 - 11:00            | s.peeks-<br>niemeijer@biblionetdrenthe.nl | 4 Gratis - gratis             | Bekijk      |  |  |  |
| 17 apr. 2023<br>14:39:43 | 🛗 Drents veurlezen      | 28 apr. 2023 10:00 - 11:00            | bind@mail.op-shop.nl                      | 12 Gratis - gratis            | • Bekijk    |  |  |  |

In het volgende scherm klik je op de knop 'Reserveringen'.

| 0                                                                                                    | Di um        |                |         |       | - Kassa                  |                                                                                                    |  |  |
|----------------------------------------------------------------------------------------------------|--------------|----------------|---------|-------|--------------------------|----------------------------------------------------------------------------------------------------|--|--|
| <pre> def contract volw Dit is + 30 </pre>                                                                                                    | eserveringen | iteit Gerrit 🗗 | 4:52:20 |       | ⊘ Z<br>om<br>♥ ta<br>♂ h | aterdag 29 april 2023 c<br>13:00 🗭<br>ocatie: Bibliotheek Beilen<br>ttps://bind.op-shop.nl/1/testa |  |  |
| Reserveringen       9 / ∞       aanwezigheid geregistreerd: 3         ▲ Excel       ■ E-mail deelnemers (9)       ⊕ Print deelnemersoverzicht       × Alle reserveringen annuleren       ﷺ Scan tickets |              |                |         |       |                          |                                                                                                    |  |  |
| #                                                                                                    | Gemaakt op   | Klant          | А       | antal | Prijs                    | Betaling                                                                                           |  |  |

In het volgende scherm zie je de aanmeldingen staan. Schuif helemaal naar rechts van de regel en klik nu op het (Bekijk) achter de regel van aanmelding en daarna klik je onderaan op 'Registreer'.

| 🌠 🏛 Schilderen met kids 🖉                                                                                                    |                                                 |  |  |  |  |  |  |
|----------------------------------------------------------------------------------------------------|-------------------------------------------------|--|--|--|--|--|--|
| Volwassenen                                                                                                    |                                                 |  |  |  |  |  |  |
| Onder begeleiding van een kunstenaar creatief aan de slag met schilderen. Speciaal voor mensen met niet-<br>aangeboren hersenletsel - Afasie. |                                                 |  |  |  |  |  |  |
| donation: Donatie doelgroep: enquete doelgroep: Programmamaker 1<br>+ 19 mei 2021 00:28:28                                                    |                                                 |  |  |  |  |  |  |
| I Reserveringen                                                                                                    |                                                 |  |  |  |  |  |  |
| Reservering #318                                                                                                    |                                                 |  |  |  |  |  |  |
| E-mailadres                                                                                                    | rachid@olifantenpaadje.nl                       |  |  |  |  |  |  |
| Reservering                                                                                                    | 23 nov. 2022 12:07:37                           |  |  |  |  |  |  |
| Product                                                                                                    | Schilderen met kids                             |  |  |  |  |  |  |
| Datum                                                                                                    | Woensdag 30 november 2022 om 10:00 - 12:00      |  |  |  |  |  |  |
| Prijs                                                                                                    | Toegang gratis                                  |  |  |  |  |  |  |
| Aantal                                                                                                    | 1                                               |  |  |  |  |  |  |
| Betaling                                                                                                    | #286                                            |  |  |  |  |  |  |
| Achternaam                                                                                                    | agous                                           |  |  |  |  |  |  |
| Promotie                                                                                                    | -                                               |  |  |  |  |  |  |
| Notities beheerder                                                                                                    | -                                               |  |  |  |  |  |  |
| Boekhoudopmerking                                                                                                    | -                                               |  |  |  |  |  |  |
| Reserveringsbeschrijving                                                                                                    | Schilderen met kids - 30 november 2022 om 10:00 |  |  |  |  |  |  |
| • • •                                                                                                    |                                                 |  |  |  |  |  |  |

Je krijgt dan het volgende pop-up schermpje:

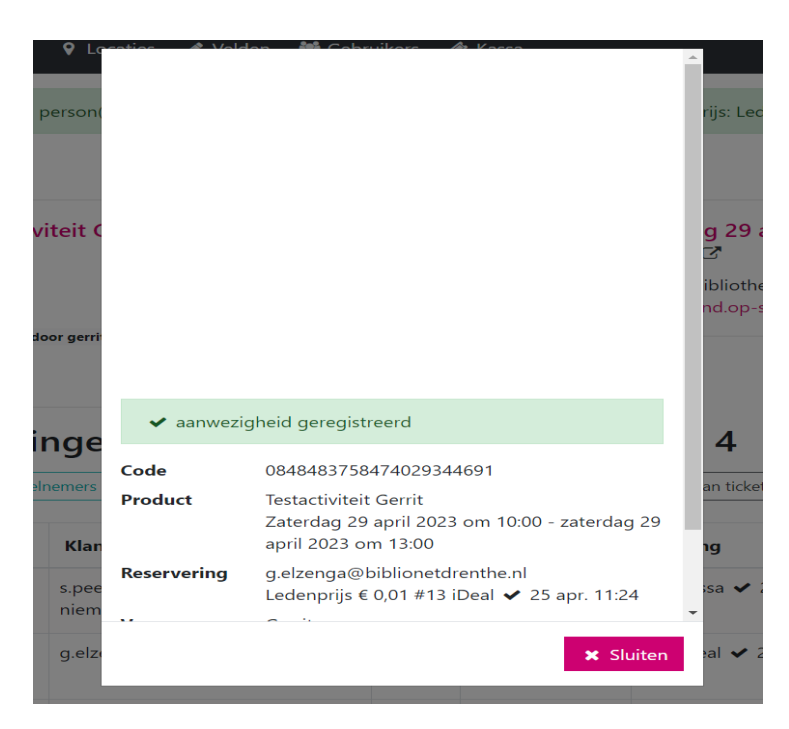

Klik nu op Sluiten en je komt weer terug in je vorige scherm. Je ziet nu in de kolom aantal een groen vinkje achter het aantal. Dit geeft het aantal aan dat je geregistreerd hebt. Je bent met deze bezoeker klaar. Herhaal dit proces voor alle bezoekers die zich vooraf ingeschreven hebben.

## Bezoekers die zich niet hebben ingeschreven voor een activiteit

#### Achteraf persoonlijk registreren:

Als een bezoeker zich niet vooraf heeft ingeschreven, ga je deze eerst inschrijven. Hiervoor ga je naar het menu Kassa.

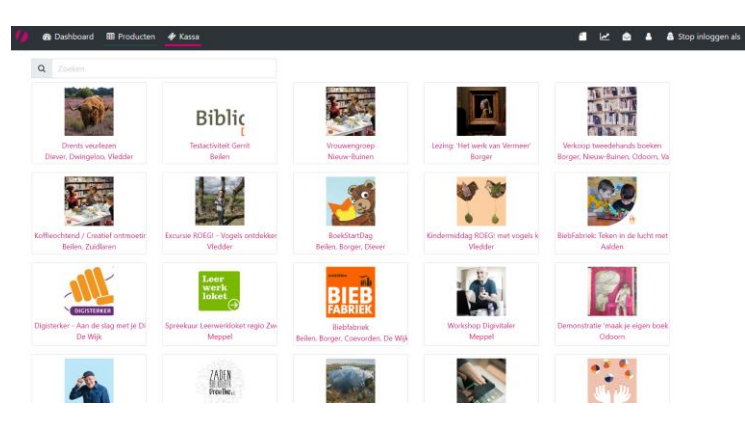

Klik op de activiteit waarvoor je bezoekers wilt registreren.

In het volgende scherm zoek je de regel van je activiteit en kies Selecteer.

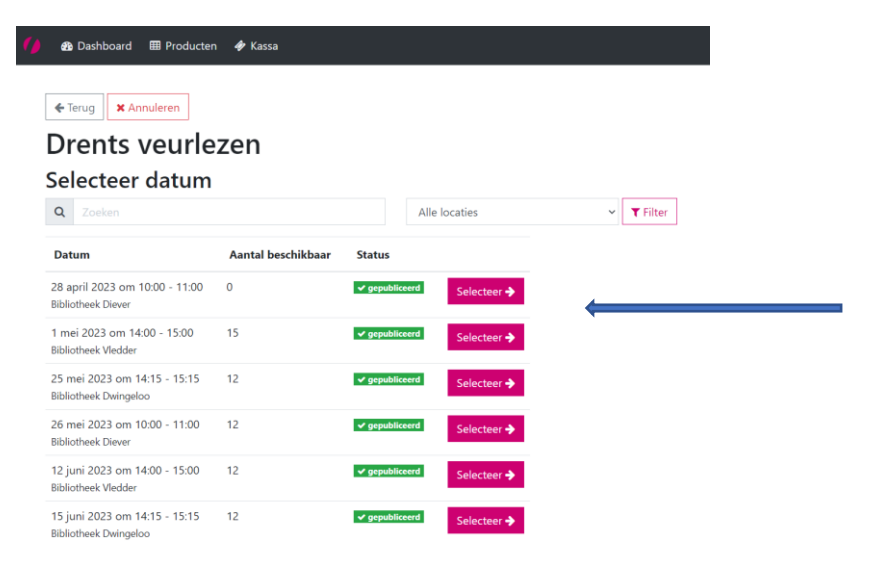

Vul in het volgende scherm nu het aantal bezoekers in en klik op 'Volgende'.

| 🚯 Dashboard                            | III Producten                 | 🛷 Kassa    |         |           |       |
|----------------------------------------|-------------------------------|------------|---------|-----------|-------|
| ← Terug × Ann<br>Drents V<br>Selecteer | nuleren<br>/eurlez<br>tickets | en - 1 mei | 2023 or | n 14:00 - | 15:00 |
| Gratis<br>gratis                       |                               |            |         |           |       |
| 0 ~                                    |                               |            |         |           |       |
| Aantal tickets: 0                      |                               |            |         |           |       |
| Totale prijs: €0.00                    |                               |            |         |           |       |
| Volgende 🗲                             |                               |            |         |           |       |

In het volgende scherm vul je de gegevens van de klant in en klik op Bevestig reservering. Als het om anonieme bezoekers gaat kun je ook de gegevens van je vestiging invoeren.

Daarna moet je de bezoekers nog registeren en dat kun je doen op de wijze zoals op pagina 1 is beschreven.

#### Bezoekers anoniem registreren

Je kunt ook achteraf bezoekers anoniem toevoegen, bijvoorbeeld als je een inloopspreekuur hebt gehad en je alleen het aantal wil registreren.

Je klikt dan in het Dashboard op de datum van de activiteit waarvoor je de bezoekers wilt registreren:

| 🚺 🙆 Dashboa                          | ard 🌐 Producten 🛷 Kas                                         | Sa                                                                               |                          | 4                                                       | ۵ ا     | a Stop inlogg   |
|--------------------------------------|---------------------------------------------------------------|----------------------------------------------------------------------------------|--------------------------|---------------------------------------------------------|---------|-----------------|
| Er zijn recente a<br>Laatste aanpass | anpassingen geweest. Binnen<br>ing: 1 mei 2023 16:15:37   Laa | maximaal 15 minuten zijn deze aanpassi<br>tste homepage update: 1 mei 2023 15:17 | ingen zichtbaar.<br>7:01 |                                                         | 2 Voorp | agina nu indexe |
| ② Aankor                             | nende data                                                    |                                                                                  |                          |                                                         |         |                 |
| Status                               | Datum                                                         | Locatie                                                                          | Categorie                | Product                                                 | Pla     | atsen Prijze    |
| ✓ gepubliceerd                       | 1 mei 2023 11:00 - 15:00                                      | Bibliotheek Meppel                                                               | Volwassenen              | 🛗 Geldloket Meppel                                      | -       | -               |
| ✓ gepubliceerd                       | 1 mei 2023 13:00 - 15:00                                      | Bibliotheek Roden (tijdelijke locatie)                                           | Volwassenen              | 🛗 Digitaal inloopspreekuur                              | -       | -               |
| ✓ gepubliceerd                       | 1 mei 2023 13:30 - 15:30                                      | Bibliotheek Eelde                                                                | Volwassenen              | 🛗 Digitaal cafe                                         | -       | -               |
| ✓ gepubliceerd                       | 1 mei 2023 14:00 - 16:00                                      | Bibliotheek Annen                                                                | Volwassenen              | 🛗 Digitaal cafe                                         | -       | -               |
| ✓ gepubliceerd                       | 1 mei 2023 14:00 - 15:00                                      | Bibliotheek Vledder                                                              | Volwassenen              | Drents veurlezen                                        | 0/1     | 5 gratis        |
| ✓ gepubliceerd                       | 2 mei 2023 09:00 - 10:30                                      | Wijkpunt De Poele                                                                | Volwassenen              | Informatiepunt digitale overheid (IDO) Meppel           | -       | -               |
| ✓ gepubliceerd                       | 2 mei 2023 09:30 - 11:30                                      | Bibliotheek Zuidlaren                                                            | Volwassenen              | Koffieochtend / Creatief ontmoetingscafé                | -       | gratis          |
| ✓ gepubliceerd                       | 2 mei 2023 10:00 - 11:00                                      | Bibliotheek Rolde                                                                | Volwassenen              | 🛗 Informatiepunt digitale overheid (IDO) Midden-Drenthe | -       | -               |
| ✓ gepubliceerd                       | 2 mei 2023 10:00 - 11:00                                      | Bibliotheek Rolde                                                                | Jeugd                    | 🛗 Kleintje Bieb: Plaatjes en Praatjes                   | -       | -               |
| ✓ gepubliceerd                       | 2 mei 2023 10:00 - 12:00                                      | Bibliotheek Norg                                                                 | Volwassenen              | 🛗 Creatief atelier / Crea café                          | -       | -               |
| « Vorige 1                           | 2 3 4 5 6 7                                                   | 8 9 10 71 Volgende »                                                             |                          |                                                         |         |                 |
| () Recent                            | e reserveringen                                               |                                                                                  |                          |                                                         |         |                 |

Geef vervolgens het aantal deelnemers aan door op het middelste veld met het cijfer 1 te klikken en het aantal te selecteren vervolgens te klikken op de knop *Anonieme deelnemers toevoegen*.

v

+ Reservering toevoegen

+ Anonieme deelnemers toevoegen

LET OP: als deze knoppen niet worden getoond, is er geen prijs gekoppeld (al is deelname gratis, in dat geval zou een prijs van €0 moeten worden gekoppeld bij het aanmaken van de activiteit). Neem in dat geval even contact op met de afdeling Marcom om de activiteit van een prijs te voorzien.

Hier vind je de screencast: <u>https://www.youtube.com/watch?v=LHwkyIwOvBw</u>

1